## Comment enregistrer un établissement et obtenir un code?

Nota : Vérifiez que vous êtes inscrit au test.

**1. Accédez à votre panneau de gestion.** Connectez-vous en indiquant votre email et votre mot de passe.

|   | Déjà inscrit ?<br>Connectez-vous pour faire le<br>test ou consulter vos résultats : |  |
|---|-------------------------------------------------------------------------------------|--|
| / | E-mail                                                                              |  |
|   | Mot de passe                                                                        |  |
|   | Se connecter                                                                        |  |
|   |                                                                                     |  |

2. Inscription de son établissement. Accédez à cette page en cliquant sur l'onglet «Etablissement ».

| Accueil 💌 | Établissoment - Classes - Cestion des accès                                            | Cod                                                                     |
|-----------|----------------------------------------------------------------------------------------|-------------------------------------------------------------------------|
| Accueit   |                                                                                        | Codi                                                                    |
|           | Nouvel etablissement                                                                   | -                                                                       |
|           | Vous serez alors administrateur de cet établissement.                                  | nnelles sont protégée                                                   |
| (         | → Cliquez ici pour en créer un nouveau.                                                |                                                                         |
|           | <sup>4</sup> Se rattacher à un établissement                                           |                                                                         |
|           | ot<br><sup>em</sup> Un collègue vous a fourni le code de l'établissement qu'il a crée. | <ul> <li>collègue qui a inscrit y<br/>e établissement au tes</li> </ul> |
|           | Cliquez ici pour yous y rattacher                                                      |                                                                         |

**3. Générer le code d'établissement**. En bas de la page, indiquez le nom de votre établissement, votre nom

et prénom.

| ADMINISTRATEURS D'ÉTABLISSEMENT<br>Vous êtes le premier enseignant, formateur à enregistrer votre établissement.<br>NOTA : sur le site, vous serez alors l'administrateur de ce code établissement. |                                        |  |  |  |  |  |
|----------------------------------------------------------------------------------------------------|----------------------------------------|--|--|--|--|--|
| Nom de l'établissement :<br>Prénom :<br>Nom :                                                                                                    | Enregistrer et obtenir le code d'accès |  |  |  |  |  |

Nota : Le code établissement sera automatiquement généré par l'application.

**4. Où trouver le code établissement automatiquement généré ?** Vous pouvez retrouver le code de votre établissement en vous rendant dans le menu « Etablissement »

|           |                                                                                    | -         |
|-----------|------------------------------------------------------------------------------------|-----------|
| Accueil 🔻 | Établissement  Classes  Gestion des accès                                          |           |
|           | Vous êtes administrateur de l'établissement<br>Apprendre à apprendre               | nnelles s |
|           | Le code établissement à fournir à un collègue souhaitant s'y rattacher est<br>6DBT |           |
| 4         | Nouvel établissement                                                               |           |
| 1 Voti    | Vous serez alors administrateur de cet établissement.                              | collègue  |

Nota : Le code établissement est composé de 4 caractères (Lettre de couleur bleue et chiffre de couleur rouge)